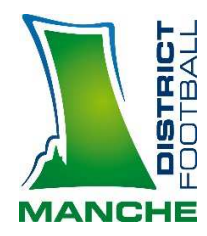

### UTILISATION DE LA FMI

## PROCEDURE POUR VIDER LE CACHE ET LA MEMOIRE

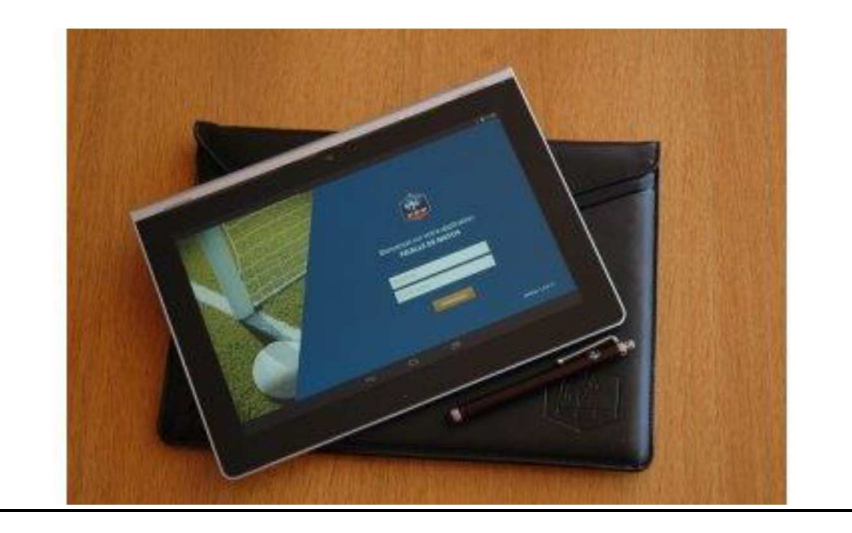

Avant d'effectuer une synchronisation, vous pouvez nettoyer la mémoire de la FMI.

En effet, à chaque fois que l'on synchronise, et que l'on utilise la FMI, on ajoute une FMI sur l'ancienne sans jamais vider la mémoire. Au bout d'un certain moment, le système bloque et des anomalies diverses et variées apparaissent II suffit donc de "vider le cache", et "effacer les données " de l'application pour résoudre bon nombre de problèmes.

Exemple d'erreur qui oblige à vider le cache et effacer les données de l'application :

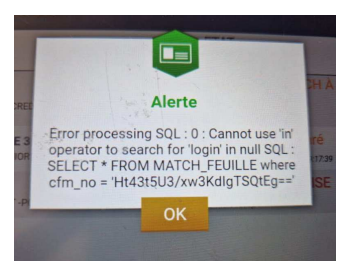

# Procédure sur ancienne tablette FFF

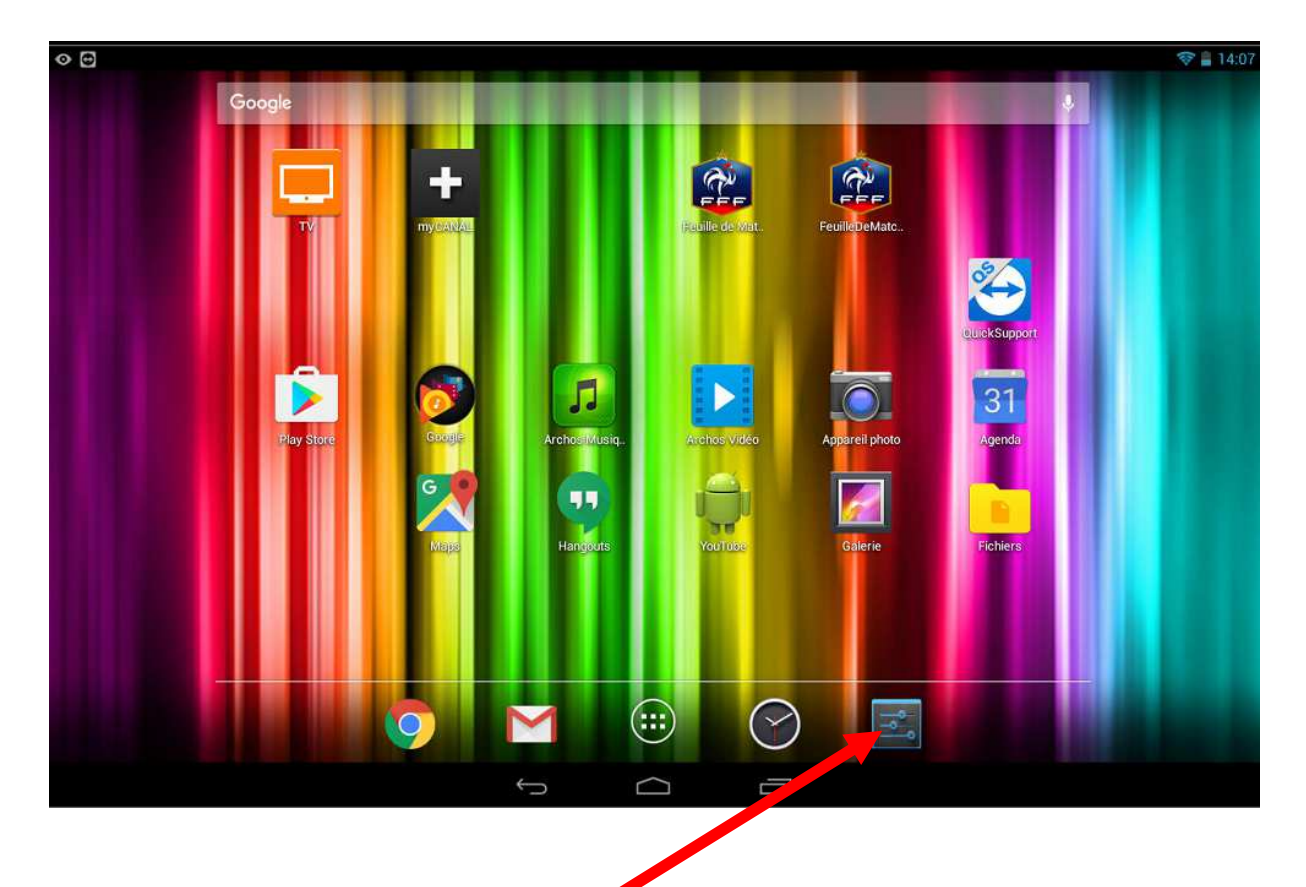

## Appuyer sur l'icône « paramètre » ou roue grantée

| ANS FIL ET RÉSEAUX       |                                                    |
|--------------------------|----------------------------------------------------|
| 🕏 Wi-Fi 🛛 🚺              | TÉLÉCHARGÉES SUR LA CARTE SD                       |
| Bluetooth NON            | Actualités et météo                                |
| Consommation des données | Agenda                                             |
| Plus                     | 31,27 MO                                           |
| PPAREIL                  | 13,21 Mo                                           |
| M Son                    | Archos Vidéo                                       |
| D Affichage              | 26,48 Mo                                           |
| HDMI                     | 53.55 Mo                                           |
| Stockage                 | Drive<br>34,32 Mo                                  |
| Batterie                 | Feuille de Match - DEMO                            |
| Applications             | 6,39 Mo                                            |
| 2 Utilisateurs           | FeuilleDeMatch<br>13.33 Mo                         |
| ERSONNEL                 | tockage interne<br>1.4 Goutilise(s) 12 Go libre(s) |

Sélectionner « Application » puis sélectionner « FeuilleDeMatch »

| SANS FIL ET RÉSEAUX      | Applications Informations sur l'applic |                     |
|--------------------------|----------------------------------------|---------------------|
| Wi-Fi                    | FeuilleDeMatch<br>version 3.3.0.0      |                     |
| Consommation des données | Forcer l'arrêt                         | Désinstaller        |
| Plus                     | STOCKAGE                               |                     |
| APPAREIL                 | Total                                  | 13,33 Mo            |
| ؇ Son                    | Application                            | 6,85 Mo             |
| Affichage                | Données                                | 6,48 Mo             |
| HDMI                     | Déplacer vers la carte SD              | Effacer les données |
| E Stockage               | CACHE                                  |                     |
| Batterie                 | Cache                                  | 616 Ко              |
| Applications             |                                        | Vider le cache      |
|                          | LANCER PAR DÉFAUT                      |                     |

## Sélectionner « Vider le cache »

| SANS FIL ET RESEAUX      | Applications Informations sur l'applic |                     |
|--------------------------|----------------------------------------|---------------------|
| ♥ Wi-Fi                  | FeuilleDeMatch<br>version 3.3.0.0      |                     |
| Consommation des données | Forcer l'arrêt                         | Désinstaller        |
| Plus                     | STOCKAGE                               |                     |
| APPAREIL                 | Total                                  | 13,33 Mo            |
| 🕪 Son                    | Application                            | 6,85 Mo             |
| Affichage                | Données                                | 6,48 Mo             |
| Amenage                  | Carte SD                               | 0,00 o              |
| HDMI                     |                                        | Effacer les données |
| 📰 Stockage               | CACHE                                  |                     |
| Batterie                 | Cache                                  | 616 Ko              |
| Applications             |                                        | Vider le cache      |
|                          | LANCER PAR DÉFAUT                      |                     |
|                          | Aucun paramètre per défaut défini      |                     |

Sélectionner « Effacer les données »

| 🕈 Wi-Fi                                   | FeuilleDeMatch                                                                                                    |                     |
|-------------------------------------------|----------------------------------------------------------------------------------------------------|---------------------|
| Bluetooth NON<br>Consommation des données |                                                                                                    |                     |
|                                           | ▲ Supprimer les données de l'application ?                                                                                                    |                     |
| PPAREIL<br>M. Son                         | Toutes les données de cette application vont être définitivement<br>supprimées, y compris tous les fichiers, les paramètres, les<br>comptes les bases de données etc. | 13,33 Mo<br>6,85 Mo |
| Affichage                                 | Annuler OK                                                                                                    | 6,48 Mo<br>0,00 o   |
| HDMI                                      | Germines Interriti 30                                                                                                    |                     |
| Stockage                                  | САСНЕ                                                                                                    |                     |
| Batterie                                  | Cacher                                                                                                    | 12,00 Ko            |
| Applications                              |                                                                                                    |                     |
| 2 Utilisateurs                            | LANCER PAR DÉFAUT                                                                                                    |                     |
|                                           | Aucun paramètre par défaut défini                                                                                                    |                     |

Confirmer en appuyant sur « OK »

Puis retour sur l'application FMI et faire une « Récupération des rencontres »

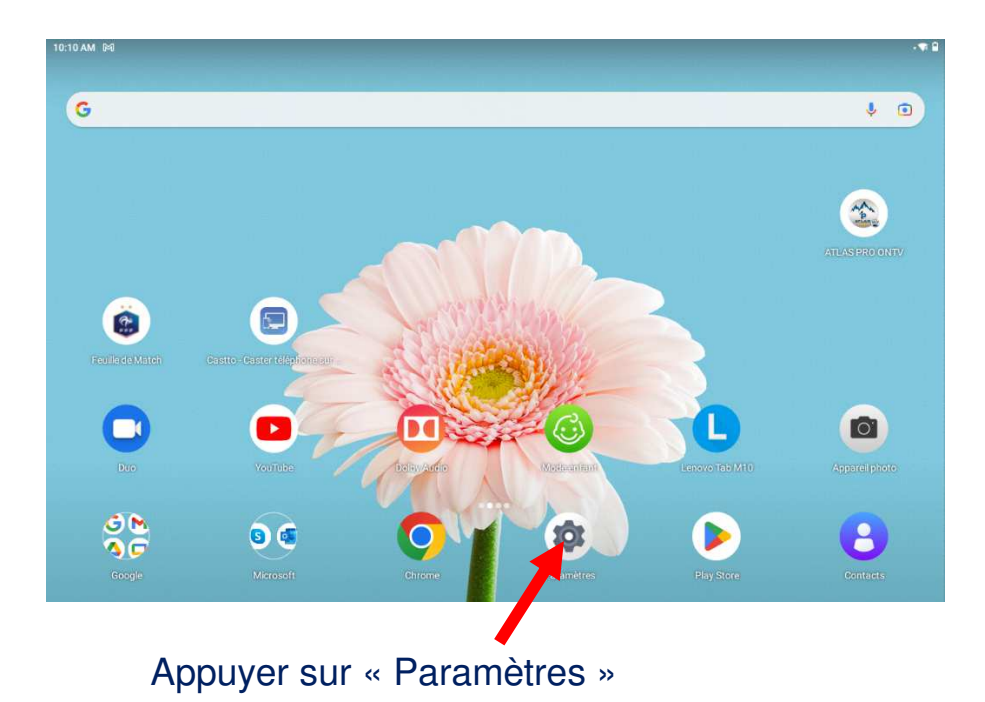

# Procédure sur nouvelle tablette LENOVO

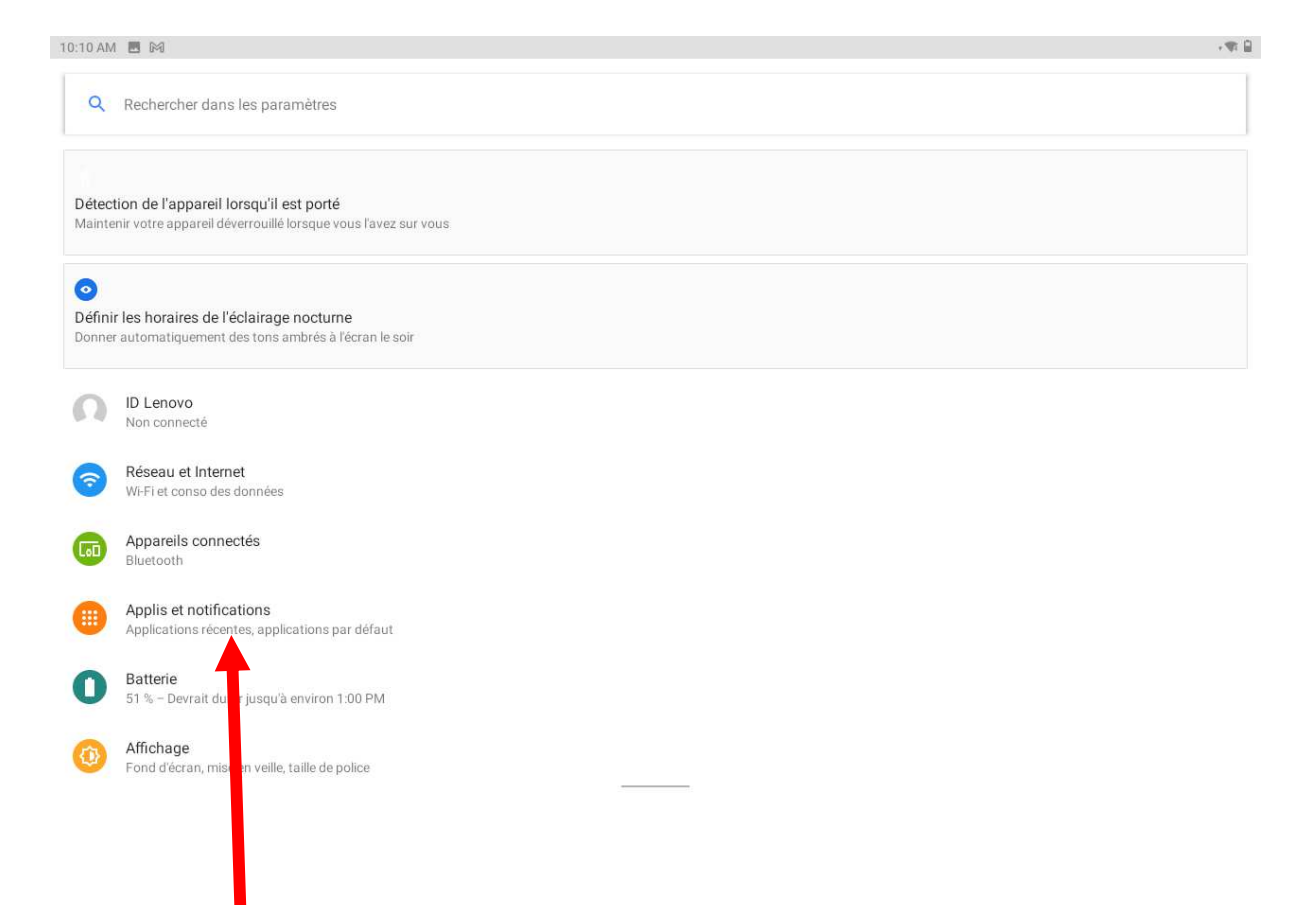

## Appuyer sur « Apllis et notifications »

| 10:11 AN |                                                                                          |                                 | ः का 🗎                         |
|----------|------------------------------------------------------------------------------------------|---------------------------------|--------------------------------|
| ÷        | Applis et notifications                                                                  |                                 | Q                              |
|          |                                                                                          | Applications ouvertes récemment |                                |
|          |                                                                                          | *                               | 0                              |
|          | Files<br>il y a 1 min                                                                    | Photos<br>il y a 2 min          | Appareil photo<br>il y a 3 min |
|          |                                                                                          | AFFICHER LES 45 APPLICATIONS    |                                |
|          | Notifications<br>Activées pour toutes les applications                                   | 1                               |                                |
|          | Temps d'utilisation<br>1 minute aujourd'hui                                              |                                 |                                |
|          | Applications par défaut<br>Chrome                                                        |                                 |                                |
| ~        | Préférences avancées<br>Gestionnaire d'autorisations, Accès spécifiques des applications |                                 |                                |
|          |                                                                                          |                                 |                                |
|          |                                                                                          |                                 |                                |
|          |                                                                                          |                                 |                                |
|          |                                                                                          |                                 |                                |

Appuyer sur « AFFICHER LES xx APLLICATIONS »

| 10:33 AM | 6 PA 目                         | \$\$ B |
|----------|--------------------------------|--------|
| ÷        | Infos appli                    | 0:     |
| -        | 29,70 Mo                       |        |
|          | <b>Dolby Audio</b><br>53,25 Ko |        |
| 4        | Drive<br>55,51 Mo              |        |
| 0        | Duo<br>1,47 Mo                 |        |
| *        | EasyAir<br>21,98 Mo            |        |
|          | Feuille de Match<br>324 Ko     |        |
|          | FeuilleDeMatch<br>9,45 Mo      |        |
| 2        | Files<br>647 Ko                |        |
|          | Fonds d'écranting<br>11,16 Mo  |        |
| 9        | Gboard 12,66 Mo                |        |

# Appuyer sur « FeuilleDeMatch »

| 10:11 AM | 1 🖪 🕅                                                  |                  | 1 🕸 🗎          |
|----------|--------------------------------------------------------|------------------|----------------|
| ÷        | Infos appli                                            |                  | Q              |
|          |                                                        |                  |                |
|          |                                                        | <b>@</b>         |                |
|          |                                                        | Feuille de Match |                |
|          | F2                                                     | TOT.             |                |
|          | OUVRIR                                                 | DÉSINSTALLER     | FORCER L'ARRÊT |
|          | Netifications                                          |                  |                |
|          | Environ 0 notification par semaine                     |                  |                |
|          | Autorisations                                          |                  |                |
|          | Aucune autorisation demandée                           |                  |                |
|          | Espace de stockage et cache                            |                  |                |
|          | 550 KO dulises dans stockage interne                   |                  |                |
|          | Données mobiles et Wi-Fi<br>Aucune donnée un sée       |                  |                |
|          | Bréférences quant de                                   |                  |                |
| ~        | Temps d'utilisation, atterie, Ouvrir par défaut, Store |                  |                |
|          |                                                        |                  |                |
|          |                                                        |                  |                |
|          |                                                        |                  |                |
|          |                                                        |                  |                |
|          |                                                        |                  |                |

# Appuyer sur « Espace de stockage et cache »

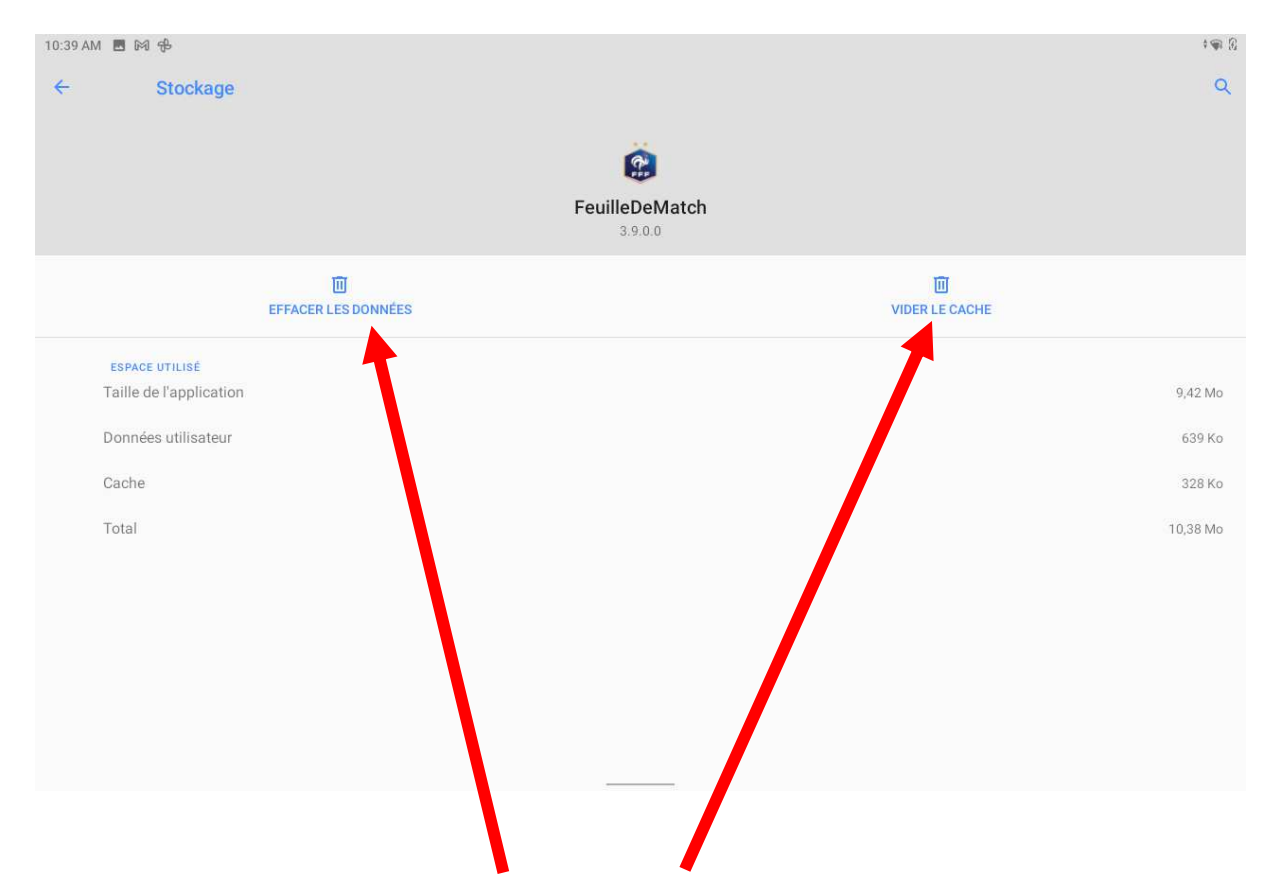

#### Appuyer sur « VIDER LE CACHE » puis sur « EFFACER LES DONNEES »

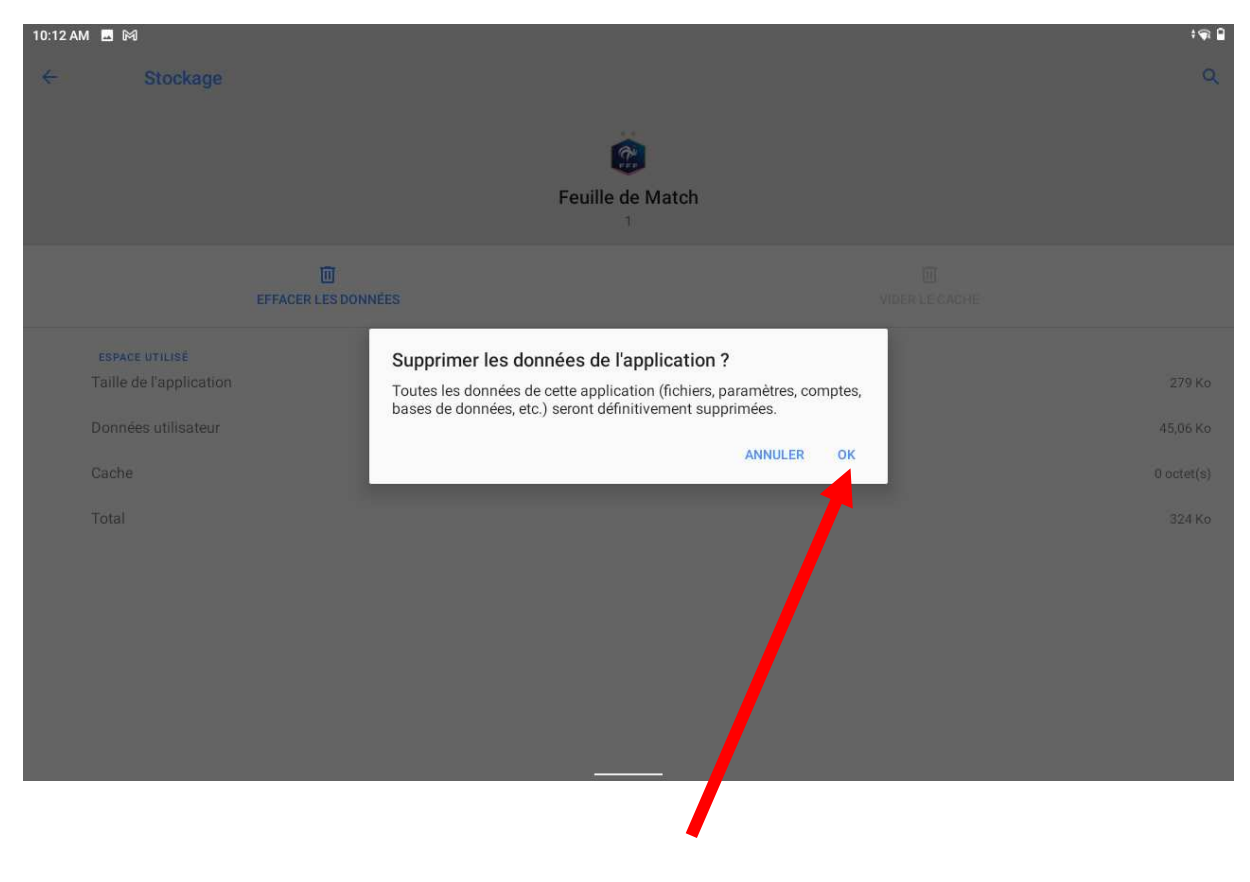

Appuyer sur « OK »